## Definiowanie zastępstw w systemie EOD – Instrukcja

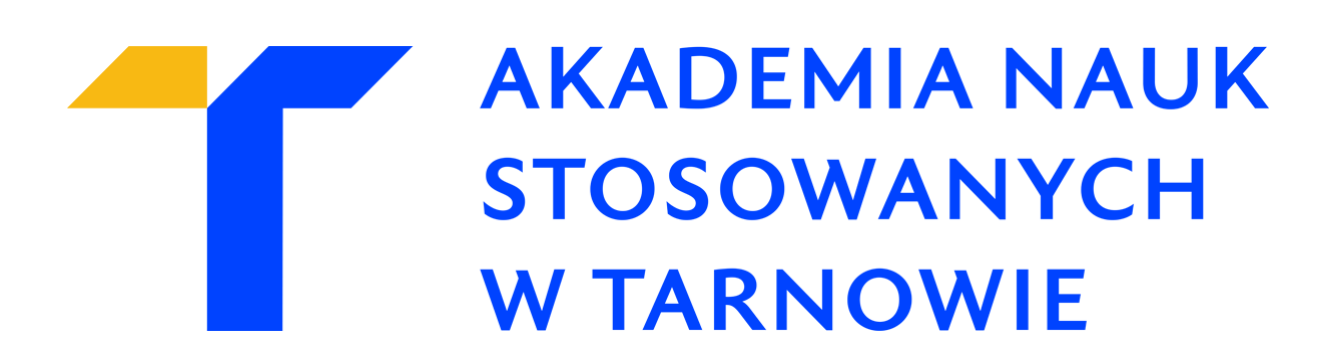

Zastępstwa mogą obowiązywać przez określony czas (zastępstwa zwykłe) oraz bezterminowo (zastępstwa stałe). Mogą być definiowane przez uprawnionych pracowników (Dziekani, Prodziekani, Kierownicy jednostek organizacyjnych oraz ich zastępcy).

1. Łączymy się z VPN –em.

Logujemy się do modułu EOD który znajduje się pod adresem: <u>https://ezd.anstar.edu.pl/</u>

| Wersja produkcyjna        |                                        |
|---------------------------|----------------------------------------|
| COMARCH EZD               | Polski v                               |
| Lizytkownik               | Logowanie<br>Nazwa użytkownika (login) |
| 🔒 Hasło                   | Hasto                                  |
| Zaloguj                   | Nie pamiętasz hasła?                   |
| Zaloguj się automatycznie | Logowanie                              |

2. Aby zdefiniować zastępstwo, z menu bocznego wybieramy zakładkę **"Zastępstwa"** a następnie **"Zastępstwa w komórce organizacyjnej".** 

| Zadani               | a Wyszukiwarka | Do wiadomości Powiado     | omienia         |
|----------------------|----------------|---------------------------|-----------------|
| COMAR                | CH EZD         |                           |                 |
| <b>Q</b> Szukaj      |                | Moje zadania              |                 |
| Zadania<br>Terminarz | >              | Eksportuj 🕒 Drukuj        | Widok<br>zestav |
| Raporty              | >              | Data przypisania 🗸 🗸      | Tytuł           |
| Zastępstwa           | >              |                           |                 |
| Ustawienia           | >              |                           |                 |
| Statystyki           | >              |                           |                 |
|                      |                | Zaznaczone: 0             |                 |
|                      |                | Dołącz dokument do sprawy |                 |
|                      |                |                           |                 |

## Dział Obsługi Informatycznej Akademia Nauk Stosowanych w Tarnowie

| X Zadania W                         | yszukiwarka  | Do wiadomości Powiadomienia                |
|-------------------------------------|--------------|--------------------------------------------|
| COMARCH                             | EZD          |                                            |
| <b>Q</b> Szukaj                     |              | Moje zadania                               |
| < ZASTĘPSTWA                        | <b>V</b> eri | 🕒 Eksportuj 🕒 Drukuj 🖩 Wido<br>zesta       |
| Moje zastępstwa                     |              | Data przypisania 🔍 Tytuł                   |
| Zastępstwa w komó<br>organizacyjnej | rce          |                                            |
|                                     |              | Zaznaczone: 0<br>Dołącz dokument do sprawy |

3. Klikamy "Akcje" a następnie "Dodaj zastępstwo".

| Zastępstwa w komórce Szukaj |                 |                     |                     |  |  |  |  |  |  |  |
|-----------------------------|-----------------|---------------------|---------------------|--|--|--|--|--|--|--|
| O Akcje Bsportuj            |                 |                     |                     |  |  |  |  |  |  |  |
| Dodaj zastępstwo Kto V      | Kogo            | b0                  | ~                   |  |  |  |  |  |  |  |
| Milena Bugaj                | Marek Niedziela | 2023-01-04 08:00:00 | 2023-01-04 11:00:00 |  |  |  |  |  |  |  |
| Milena Bugaj                | Sławomir Urban  | 2023-01-05 00:00:00 | 2023-01-05 16:00:00 |  |  |  |  |  |  |  |
| Zarnaczone: 0<br>Usuń       |                 |                     |                     |  |  |  |  |  |  |  |

4. Na formularzu w polu **Kto** wskazujemy (wybieramy z listy zastępującego), w polu **Kogo** – osobę zastępowaną oraz podajemy przedział czasu obowiązywania zastępstwa.

W przypadku <u>zastępstwa stałego</u> należy zaznaczyć pole **Stałe zastępstwo**. Wówczas przedział czasu jest niedostępny do edycji.

## Dział Obsługi Informatycznej Akademia Nauk Stosowanych w Tarnowie

| Zastępstwa        |                                                   |        |                     |          | piąt     | tek      |          | ×        |   |
|-------------------|---------------------------------------------------|--------|---------------------|----------|----------|----------|----------|----------|---|
| Nowe zastępstwo   |                                                   | <      |                     |          | 1        | 7        |          | >        |   |
| Kto: *<br>Kogo: * | Bugaj Milena R/K/doi V<br>Zaucha Marcin R/K/doi V | <<br>< |                     |          | LU<br>20 | JT<br>23 |          | ><br>>   |   |
| Stałe zastępstwo: |                                                   |        | 17                  | 7 LUT    | EGO      | 2023     | 14:0     | 6        |   |
| Od: *<br>Do: *    |                                                   | р      | w                   | Ś        | С        | Р        | S        | N        |   |
| Zamknij i nie z   | tapisuj danych                                    | 06     | 07                  | 01<br>08 | 02<br>09 | 03<br>10 | 04<br>11 | 05<br>12 |   |
|                   |                                                   | 13     | 14                  | 15       | 16       | 17       | 18       | 19       |   |
|                   |                                                   | 20     | 21                  | 22       | 23       | 24       | 25       | 26       |   |
|                   |                                                   | 27     | 28                  |          |          |          |          |          |   |
|                   |                                                   | Dat    | Data Godzina Minuta |          |          |          |          |          |   |
|                   |                                                   | Ak     | tualna              | a data   | 3        |          | Wyl      | oierz    | J |

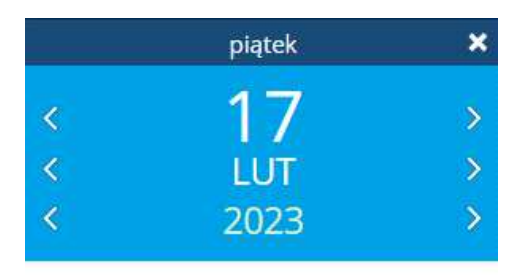

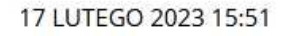

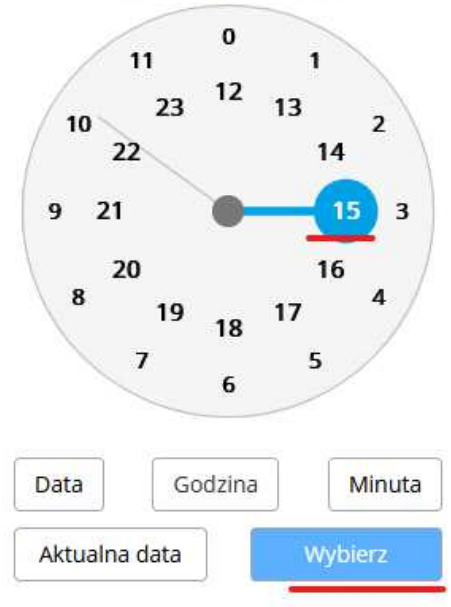

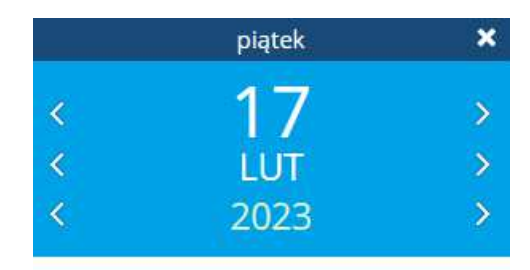

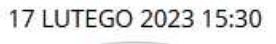

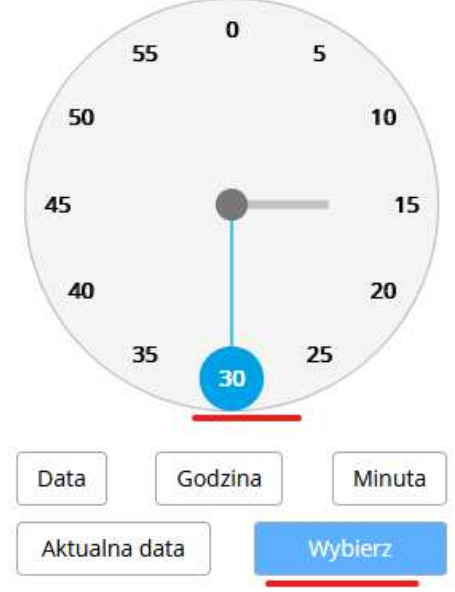

5. Wprowadzanie zastępstwa zatwierdzamy klikając "Dodaj zastępstwo".

| Zastępstwa                                               |                                                                                                    |                                                                         |
|----------------------------------------------------------|----------------------------------------------------------------------------------------------------|-------------------------------------------------------------------------|
| ▼ Nowe zastępstwo                                        |                                                                                                    |                                                                         |
| Kto: *<br>Kogo: *<br>Stałe zastępstwo:<br>Od: *<br>Do: * | Bugoj Milena R/X/doi     V       Zaucha Marcin R/X/doi     V       2023-02-171 15:30:30     3       2023-02-22 08:00:00     31 |                                                                         |
| Zamknij i nie                                            | e zapisuj danych                                                                                                    | Dođaj zastępstwo<br>Comarch EZD (cest-20221228-64<br>Zariestrowano dia: |

6. Na liście zastępstw pojawi się nowo dodane zastępstwo.

| Z | Zastępstwa w komórce Szukaj                                       |                 |                |                     |    |                     |                     |  |  |  |  |
|---|-------------------------------------------------------------------|-----------------|----------------|---------------------|----|---------------------|---------------------|--|--|--|--|
| ( | ① Akcje Beksportuj Drukuj  Drukuj  Widok zestawienia  V Filtr SQL |                 |                |                     |    |                     |                     |  |  |  |  |
|   | Kto                                                               | $\vee$          | Kogo           | ~                   | Od | $\sim$              |                     |  |  |  |  |
|   | Milena Bugaj                                                      | Marek Niedziela |                | 2023-01-04 08:00:00 |    | 2023-01-04 11:00:00 |                     |  |  |  |  |
|   | Milena Bugaj Sławomir Urban                                       |                 | Sławomir Urban | 2023-01-05 00:00:00 |    |                     | 2023-01-05 16:00:00 |  |  |  |  |
|   | Milena Bugaj                                                      | Marcin Zaucha   |                | 2023-02-17 15:30:30 |    | 2023-02-22 08:00:00 |                     |  |  |  |  |
| z | Zaznaczone: 0<br>Usuń                                             |                 |                |                     |    |                     |                     |  |  |  |  |

7. Zaznaczenie zastępstwa i wybranie przycisku "**Usuń"** umożliwia usunięcie pomyłkowo wprowadzonego do systemu zastępstwa.